## 學生使用縣市帳號登入教學平台操作手冊-以學習吧為例

- \*\*\*請使用 google crome 瀏覽器
- 1、從學校首頁進入學習吧網站

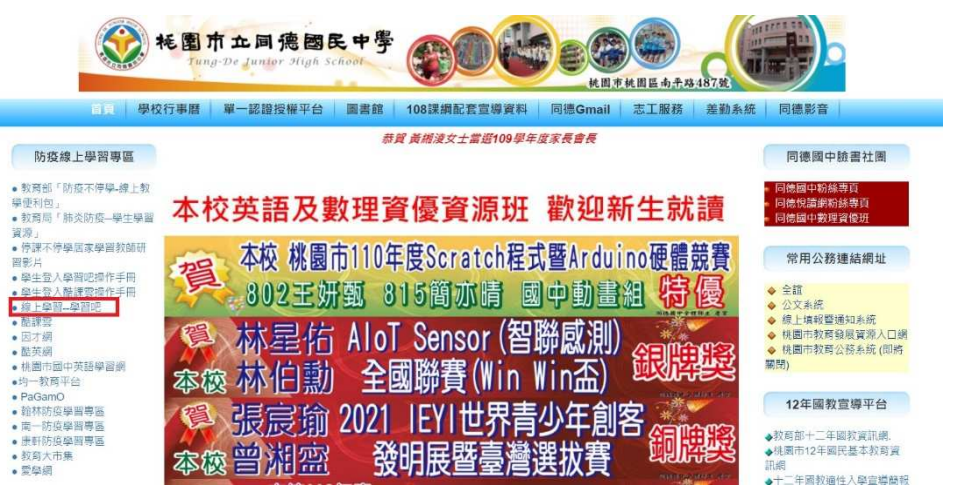

2、點選右上角「登入」

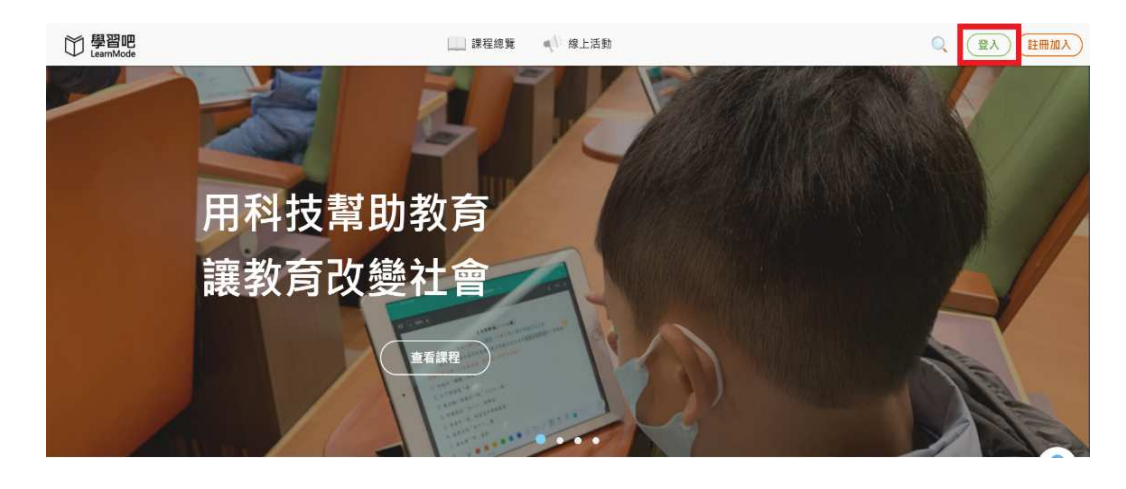

3、學生使用教育雲端帳號登入教學平台

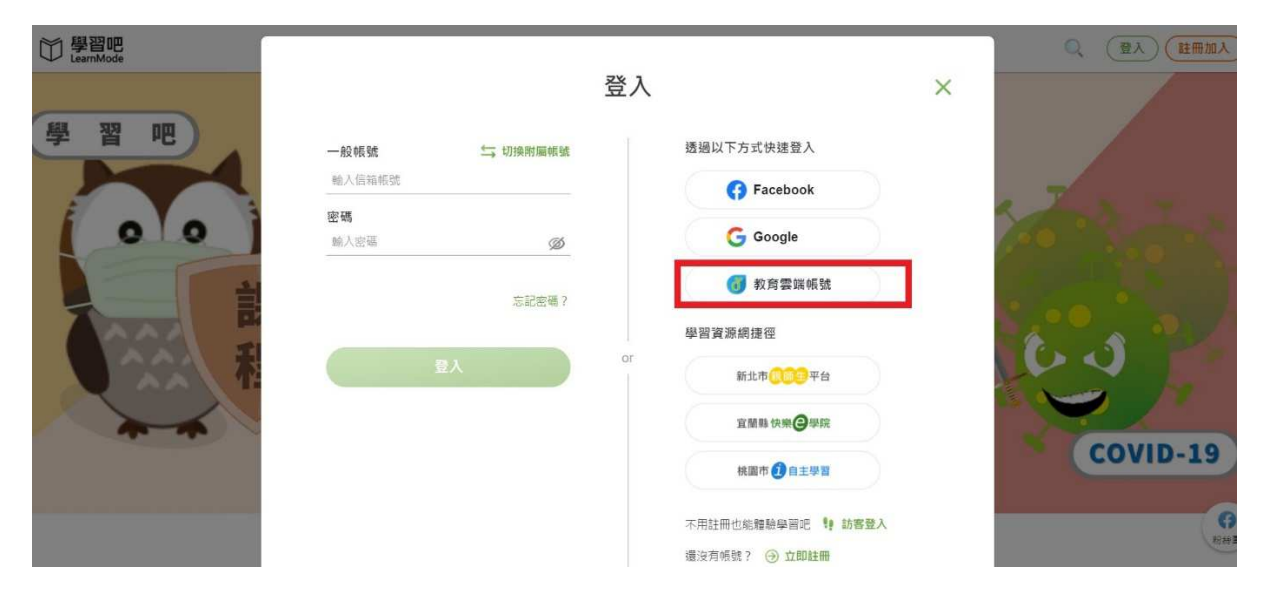

4、點選「使用縣市帳號登入」

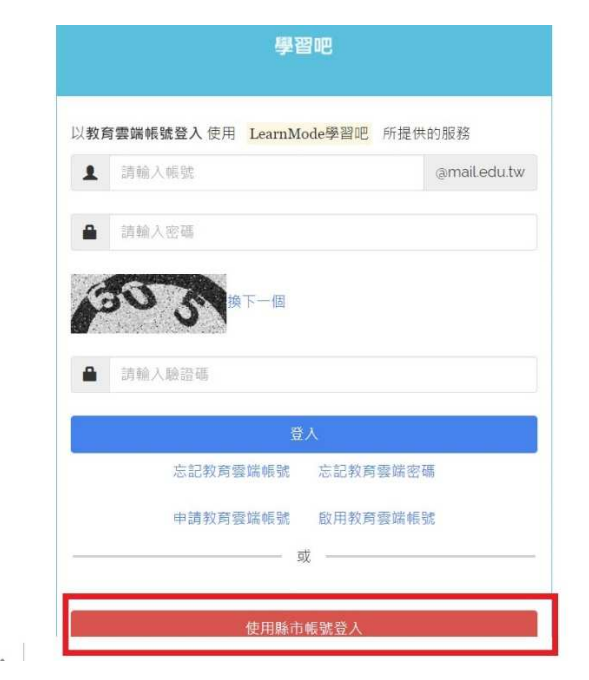

6、點選「學生登入」

5、點選「桃園市」

| 後<br>膝市帳號登入                           |                                                                                                    | ×                                                                                                    |  |  |
|---------------------------------------|----------------------------------------------------------------------------------------------------|----------------------------------------------------------------------------------------------------|--|--|
| 🔅 #26                                 | 1 12.0 1 1 1 1 1 1 1 1 1 1 1 1 1 1 1 1 1 1 1                                                                                                    | <b>6</b> 116                                                                                                    |  |  |
| 1 1 1 1 1 1 1 1 1 1 1 1 1 1 1 1 1 1 1 | <ul> <li>第403</li> <li>第408</li> <li>第408</li>     &lt;</ul> | <ul> <li>(2) 新市市</li> <li>(2) 新市市</li> <li>(2) 新市市</li> <li>(2) 新市市</li> <li>(3) 新市市</li> <li>(4) 新市市</li> <li>(5) 新市市</li> <li>(5) 新市市</li> <li>(5) 新市市</li> <li>(5) 新市市</li> <li>(5) 新市市</li> <li>(5) 新市市</li> <li>(5) 新市市</li> <li>(5) 新市市</li> <li>(5) 新市市</li> <li>(5) 新市市</li> <li>(5) 新市市</li> <li>(5) 新市市</li> <li>(5) 新市市</li> <li>(5) 新市市</li> <li>(5) 新市</li> <li>(5) 新市</li> <li>(5) 新市</li></ul> |  |  |
|                                       |                                                                                                    |                                                                                                    |  |  |
|                                       |                                                                                                    | 1601 (FF)                                                                                                    |  |  |
|                                       |                                                                                                    |                                                                                                    |  |  |
| 使用動作相對意义                              |                                                                                                    |                                                                                                    |  |  |
|                                       |                                                                                                    |                                                                                                    |  |  |
| 常見問題                                  | 随私權政策 聯絡取們 使用手册及影片 相關                                                                                                    |                                                                                                    |  |  |

7、輸入資料後點選登入

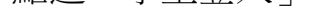

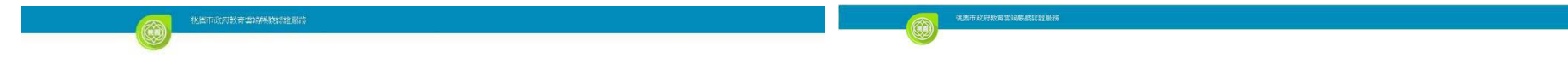

1

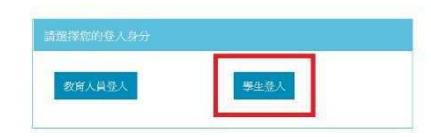

| A  | 請選擇學校所在區域                    | 0 |
|----|------------------------------|---|
| 19 | 請選擇就讚學校                      | 9 |
| 1  | 身分證末四碼(例1234)                |   |
|    | 輸入密碼(預設為西元年生日共8碼,例如20090531) |   |

| 常見問題 | 陽私權政策 | 聯絡我們 | 操作說明 |
|------|-------|------|------|
|      |       |      |      |

8、點選「我知道了」

## 9、進入「學習吧」,點選左側「加入課程」

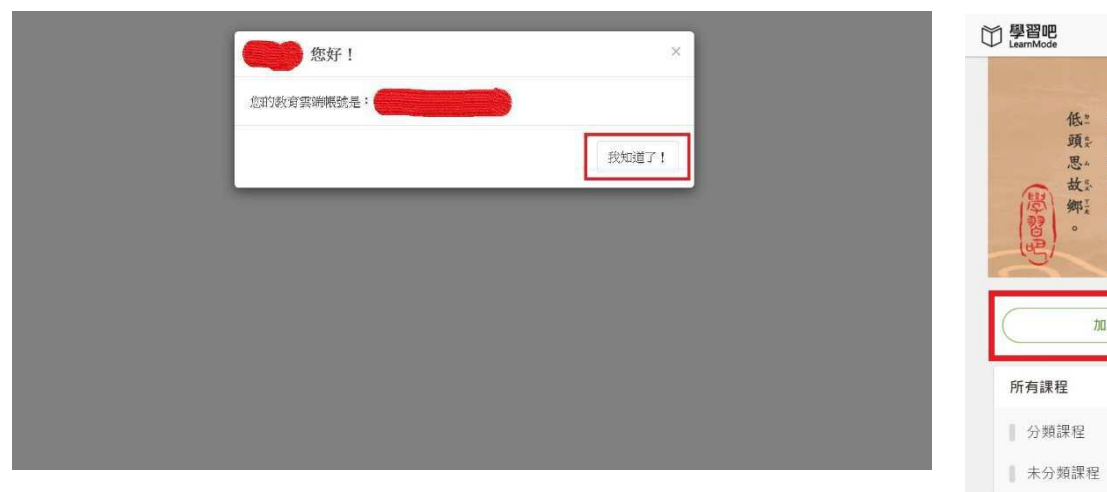

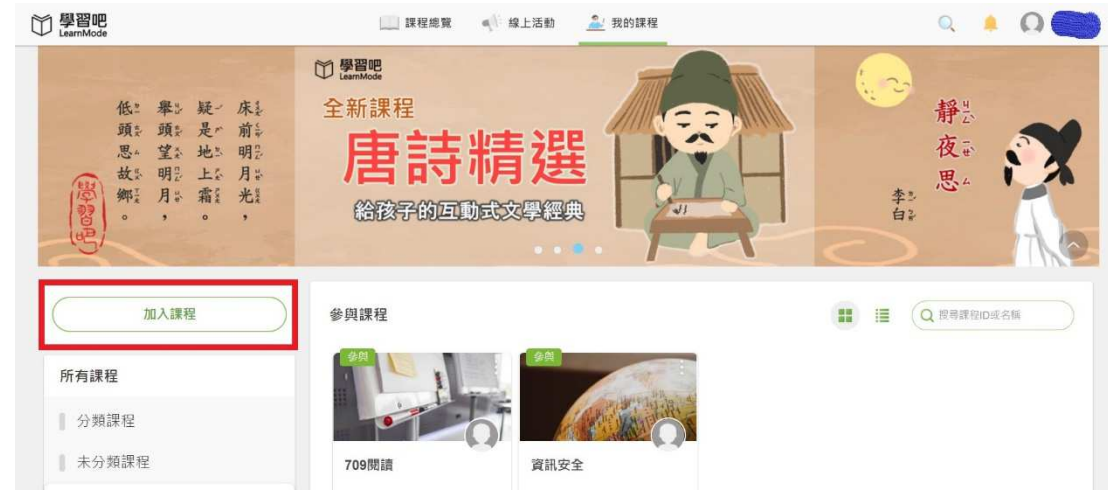

## 10、輸入老師寄送的「課程邀請碼」即可加入課程

|                                                                                                    | [] 課程總覽<br>《 線上活動                                     | <u> ▲</u> 我的課程 | Q                          | A 0   |
|----------------------------------------------------------------------------------------------------|-------------------------------------------------------|----------------|----------------------------|-------|
| The second second secon | 加入<br>「「「」」<br>「」」<br>「」」<br>「」」<br>「」」<br>「」」<br>「」」 | 课程 ×<br>加入     | 用 <b>關筆</b> 的方式<br>建釀酸學的奧發 |       |
| 加入課程                                                                                                    | 建課程                                                   |                |                            | ID或名稱 |
| 所有課程                                                                                                    |                                                       |                |                            |       |

## \*\*\*重要提醒\*\*\*

- 1、目前各教學平台如學習吧、酷客雲、均一、PaGamO等,均可使用**縣市帳號登入**,不需另外註冊。
- 2、由於疫情嚴峻,隨時可能啟動遠距教學,請同學務必孰悉縣市帳號登入方式。
- 3、同學務必確認學校配發的Gmail信箱可以順利登入,任課老師將以此帳號寄送課程代碼或連結進行線上 教學。
  - ★ 7年級Gmail帳號格式:<u>st109班級座號@m2.tdjhs.tyc.edu.tw</u>, 例:st1090101@m2.tdjhs.tyc.edu.tw為7年1班1號同學的帳號,第一次登入密碼為 st1090101。
  - \* 8年級Gmail帳號格式:<u>st108班級座號@m2.tdjhs.tyc.edu.tw</u>, 例:st1080101@m2.tdjhs.tyc.edu.tw為8年1班1號同學的帳號,第一次登入密碼為 st1080101。
  - ★ 9年級Gmail帳號格式:<u>st107班級座號@m2.tdjhs.tyc.edu.tw</u>, 例:st1070101@m2.tdjhs.tyc.edu.tw為9年1班1號同學的帳號,第一次登入密碼為 st1070101。
  - 第一次登入系統會要求更改密碼,請同學牢記更改後的密碼,日後若是忘記請洽資訊組。

2